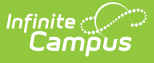

#### **Assessment Pre-ID Extract - SAT Pre-ID Report Type (Illinois)**

Last Modified on 10/22/2022 10:18 am CDT

Report Logic | Report Editor Details | Generate the Report | SAT Pre-ID extract Layout

Classic View: IL State Reporting > Assessment Pre-ID extract > Report Type: SAT Pre-ID

Search Terms: Assessment Pre-ID Extract

The SAT Pre-ID extract generates a list of labels with student information for the SAT Test.

| This tool will extract data for the IL State-defined Assessment<br>reports, select Assessment Pre-ID from the Report Type drop<br>generate the file for upload to the State, otherwise choose on                            | Pre-ID Label reports. To extract data for deprecated Pre-ID<br>list, then select the desired Test ID. Choose state format to<br>e of the testing/debugging formats.                                                                                                    |
|----------------------------------------------------------------------------------------------------|----------------------------------------------------------------------------------------------------|
| Extract Options         Report Type       SAT Pre-ID ▼         First Year in US School Date       05/08/2020 ■         File Identifier       001         Effective Date       05/08/2020 ■         Daged       05/08/2020 ■ | Select Calendars<br>Which calendar(s) would you like to include in the report?<br>active year<br>list by school<br>list by year<br>2019-20                                                                                                    |
| Report<br>Protected<br>Identities<br>Format<br>Choose Grades<br>Kindergarten<br>Pre-K<br>1st Grade<br>2nd Grade ▼<br>CTRL-click and SHIFT-click for multiple                                                                | 19-20 D300 OP Facility<br>19-20 Algonquin Lakes Elem<br>19-20 Algonquin Middle School<br>19-20 Cambridge Lakes Charter<br>19-20 Cambridge Lkes Preschool<br>19-20 Carpentersville Middle<br>19-20 deLacey Family Education<br>19-20 Dundee Highlands Elem<br>19-20 Dundee Middle School<br>19-20 Dundee-Crown High School |
| Ad Hoc Filter                                                                                                    | 19-20 Dundee-Crown HS Success<br>19-20 Eastview Elementary<br>19-20 Gilberts Elementary<br>19-20 Golfview Elementary<br>19-20 Hampshire Elementary<br>19-20 Hampshire High School<br>19-20 Hampshire Middle School<br>19-20 Lake in the Hills Elem                                                                        |
| Refresh     Show top     50     Tasks submitted between     05       Batch Queue List     Queued Time     Report Title                                                                                                    | /01/2020 and 05/08/2020 Status Download                                                                                                    |

## **Report Logic**

All students who have an active primary enrollment as of the effective date and who meet the

following requirements are included in the report:

- Students must be enrolled in a State Grade of 09-12.
- The enrollment record must NOT have the IL Alt Assessment checkbox marked.
- If there is more than one enrollment that meets these requirements, the enrollment with the most recent start date reports.
- Enrollments marked as No Show or State Exclude do not report. Enrollments in a calendar marked as State Exclude or in a grade level marked as State Exclude do not report.

## **Report Editor Details**

| Field                                 | Description                                                                                                    |
|---------------------------------------|----------------------------------------------------------------------------------------------------|
| Report<br>Type                        | Determines which Pre-ID extract generates. Choose the <b>SAT Pre-ID</b> option.                                                                                                    |
| First Year<br>in US<br>School<br>Date | Entered date returns students who were first enrolled in a US School on or after<br>this date. It defaults to the current date, but can be modified by typing in<br><i>mmddyy</i> format or using the calendar icon to select a date.                                                                                                    |
| File<br>Identifier                    | This field is reported each time the district submits an extract. This number will default to 001 and increase sequentially.                                                                                                    |
| Effective<br>Date                     | Entered date is used to include students who are actively enrolled in the selected calendars as of that date.                                                                                                    |
| Report<br>Protected<br>Identities     | When marked, student identity information (last name, first name, etc.) reports from the Protected Identity Information fields.                                                                                                    |
| Format                                | This extract can be generated in the State Format (Comma Separated), HTML or XML. Use the State Format option after data has been reviewed for accuracy in one of the other formats.                                                                                                    |
| Choose<br>Grades                      | Selection indicates which grade level of enrollment will be returned in the extract.<br>Choose All Grades to include enrollments from all grade levels.                                                                                                    |
| Ad hoc<br>Filter                      | Select an existing ad hoc filter to further limit the students included. Only those<br>students meeting the criteria of the selected ad hoc filter and the report logic will<br>be included in the report. If a grade level and an ad hoc filter is selected, only<br>students who are in the selected Grade Level and in the Ad hoc Filter will be<br>included on the report. |
| Select<br>Calendars                   | At least one calendar needs to be selected in order to generate the report.<br>Calendars can be selected by the Active Year, by School or by Year. If a calendar<br>is selected in the Campus toolbar, that calendar is automatically selected.                                                                                                    |
| Report<br>Generation                  | Use the <b>Generate extract</b> button to immediately display the results of the extract. For a larger data set, use the <b>Submit to Batch</b> button. This allows the selection of a specific time in which the extract generates (after school hours). See the Batch Queue article for more information.                                                                    |

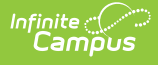

#### **Generate the Report**

- 1. Select the SAT Pre-ID Report Type.
- 2. Enter the **First Year in US School Date** in *mmddyy* format, or use the calendar icon to select a date.
- 3. Enter the appropriate **File Identifier**.
- 4. Enter an **Effective Date** in *mmddyy* format, or use the calendar icon to select a date.
- 5. If desired, mark the **Report Protected Identities** checkbox.
- 6. Select the **Format** in which to generate the report.
- 7. Select the appropriate **Grade levels** to include on the report.
- 8. If necessary, select an Ad hoc Filter.
- 9. Select the appropriate **School Calendars** for which to generate this report.
- 10. Click the **Generate Report** button or the **Submit to Batch**. The report will appear in a new window in the chosen format.

For any Test ID selected, the report sorts in Last Name, First Name, State ID order.

|   | A               | В      | С                                | D         | E           | F           | G           | Н           | 1 | JKL |
|---|-----------------|--------|----------------------------------|-----------|-------------|-------------|-------------|-------------|---|-----|
| 1 | PSAT_SAT Pre-Id | 552    | SAT_31045300026_02262020_001.csv | 2/26/2020 | 3.10453E+14 |             |             |             |   |     |
| 2 | 123456789       | 123456 | Student                          | Anna      | 11/21/2002  | 3.10453E+14 | 3.10453E+14 | 3.10453E+14 |   | 112 |
| 3 | 234567890       | 234567 | Student                          | Brian     | 3/26/2003   | 3.10453E+14 | 3.10453E+14 | 3.10453E+14 |   | 112 |
| 4 | 345678901       | 345678 | Student                          | Charlotte | 1/25/2003   | 3.10453E+14 | 3.10453E+14 | 3.10453E+14 |   | 112 |
| 5 | 456789012       | 456789 | Student                          | Dylan     | 3/20/2003   | 3.10453E+14 | 3.10453E+14 | 3.10453E+14 |   | 222 |
| 6 | 567890123       | 567890 | Student                          | Emily     | 11/23/2002  | 3.10453E+14 | 3.10453E+14 | 3.10453E+14 |   | 112 |
| 7 |                 |        |                                  |           |             |             |             |             |   |     |
| 8 |                 |        |                                  |           |             |             |             |             |   |     |
| 0 |                 |        |                                  |           |             |             |             |             |   |     |

SAT Pre-ID Extract - State Format (Comma Separated)

| FileType TotalRecords         | FileName              |             | FileDate           | RCDTS              |                    |           |                      |                        |               |
|-------------------------------|-----------------------|-------------|--------------------|--------------------|--------------------|-----------|----------------------|------------------------|---------------|
| PSAT_SAT Pre-Id 552           | SAT_31045300026_02262 | 020_001.htm | 1 02/26/2020 3104: | 53000260000        |                    |           |                      |                        |               |
|                               |                       |             |                    |                    |                    |           |                      |                        |               |
| Pre-ID Labels Record Layout R | ecords:552            |             |                    |                    |                    |           |                      |                        |               |
| StudentID SAPID StudentLas    | Name StudentFirstNam  | BirthDate   | HomeRCDTS          | ServingSchoolRCDTS | TestingSchoolRCDTS | SortGroup | EnrolledinHomeSchool | EnrolledinHomeDistrict | FirstYearInUS |
| 123456789 123456 Student      | Anna                  | 11/21/2002  | 310453000260002    | 310453000260002    | 310453000260002    |           | 01                   | 01                     | 02            |
| 234567890 234567 Student      | Brian                 | 03/26/2003  | 310453000260002    | 310453000260002    | 310453000260002    |           | 01                   | 01                     | 02            |
| 345678901 345678 Student      | Charlotte             | 01/25/2003  | 310453000260002    | 310453000260002    | 310453000260002    |           | 01                   | 01                     | 02            |
| 456789012 456789 Student      | Dylan                 | 03/20/2003  | 310453000260002    | 310453000260002    | 310453000260002    |           | 02                   | 02                     | 02            |
| 567890123 546789 Student      | Emily                 | 11/23/2002  | 310453000260002    | 310453000260002    | 310453000260002    |           | 01                   | 01                     | 02            |

SAT Pre\_ID Extract - HTML Format

# **SAT Pre-ID extract Layout**

| Data Element | Description                                                          | Location                                                                                        |
|--------------|----------------------------------------------------------------------|-------------------------------------------------------------------------------------------------|
| Student ID   | Student ISBE-assigned student<br>number.<br><i>Numeric, 9 digits</i> | Census > People > Demographics ><br>Person Identifiers > State ID<br>Person.stateID             |
| SAP ID       | Student ID number used by the school <i>Numeric, 9 digits</i>        | Census > People > Demographics ><br>Person Identifiers > Student Number<br>Person.studentNumber |

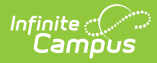

| Data Element          | Description                                                                                                    | Location                                                                                                    |
|-----------------------|----------------------------------------------------------------------------------------------------|----------------------------------------------------------------------------------------------------|
| Student Last<br>Name  | Student's last name.<br>When the Report Protected<br>Identities checkbox is marked on<br>the report editor, the student's<br>last name reports from the Legal<br>Last Name field if populated.<br><i>Alphanumeric, 50 characters</i>    | Census > People > Identity Information<br>> Last Name<br>Identity.lastName<br>Census > People > Identities ><br>Protected Identity Information > Legal<br>Last Name<br>Identity.legalLastName                                                                                                    |
| Student First<br>Name | Student's first name.<br>When the Report Protected<br>Identities checkbox is marked on<br>the report editor, the student's<br>first name reports from the Legal<br>First Name field if populated.<br><i>Alphanumeric, 50 characters</i> | Census > People > Identity Information<br>> First Name<br>Identity.firstName<br>Census > People > Identities ><br>Protected Identity Information > Legal<br>First Name<br>Identity.LegalfirstName                                                                                                    |
| Birth Date            | Student's birthday.<br>Date, 10<br>characters (mm/dd/yyyy)                                                                                                    | Census > People > Demographics ><br>Person Information > Birth Date<br>Identity.birthDate                                                                                                    |
| Home RCDTS            | Combination of student's resident<br>school and resident district<br>numbers.<br><i>Numeric, 15 digits</i>                                                                                                    | System Administration > Resources ><br>District Information > District Info<br>System Administration > Resources ><br>School > School Editor > School Detail<br>Student Information > General ><br>Enrollments > State Reporting Fields ><br>Home District and Home School<br>Enrollment.residentDistrict<br>Enrollment.residentSchool |

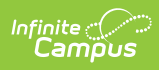

| Data Element            | Description                                                                                                    | Location                                                                                                    |  |  |
|-------------------------|----------------------------------------------------------------------------------------------------|----------------------------------------------------------------------------------------------------|--|--|
| Serving School<br>RCDTS | Combination of student's serving school and serving district numbers.                                                                                                    | System Administration > Resources > District Information > District Info                                         |  |  |
|                         | Numeric, 15 digits                                                                                                    | System Administration > Resources ><br>School>School Editor > School Detail                                      |  |  |
|                         |                                                                                                    | Student Information > General ><br>Enrollments > State Reporting Fields ><br>Serving District and Serving School |  |  |
|                         |                                                                                                    | Enrollment.servingSchool<br>Enrollment.servingRCDTS                                                              |  |  |
| Testing School<br>RCDTS | Combination of student's testing school and testing district number.                                                                                                    | System Administration > Resources > District Information > District Info                                         |  |  |
|                         | Numeric, 15 digits                                                                                                    | System Administration > Resources ><br>School > School Editor > School Detail                                    |  |  |
|                         |                                                                                                    | Student Information > General ><br>Enrollments > State Reporting Fields ><br>Testing District and Testing School |  |  |
|                         |                                                                                                    | Enrollment.testingSchool<br>Enrollment.testingRCDTS                                                              |  |  |
| Sort Group              | <ul> <li>This field to determine how labels should be printed to facilitate distribution.</li> <li>Sorting will be done numerically, then alphabetically. Examples of use include teacher name or room number.</li> <li>If not populated, Pre-ID labels will be sorted by student last name. Sort Group is printed on Pre-ID label.</li> </ul> | N/A                                                                                                    |  |  |
|                         | Infinite Campus is not populating this field.                                                                                                    |                                                                                                    |  |  |

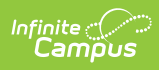

| Data Element                 | Description                                                                                                    | Location                                                                                                    |
|------------------------------|----------------------------------------------------------------------------------------------------|----------------------------------------------------------------------------------------------------|
| Enrolled in<br>Home School   | Identifies a student enrolled<br>continuously in their home school<br>on or before May 1 of the<br>previous school year.<br>If the School Enrolled May 1<br>checkbox is marked, reports as<br>01.<br><i>Numeric, 2 digits</i>                                                                                                    | Student Information > General ><br>EnrolIments > State Reporting Fields ><br>School EnrolIment May 1<br>EnrolIment.schoolEnrolled     |
| Enrolled in<br>Home District | Identifies a student enrolled<br>continuously in their home<br>district on or before May 1 of the<br>previous school year.<br>If the District Enrolled May 1<br>checkbox is marked, reports as<br>01.<br><i>Numeric, 2 digits</i>                                                                                                    | Student Information > General ><br>EnrolIments > State Reporting Fields ><br>District EnrolIment May 1<br>EnrolIment.districtEnrolled |
| First Year in US             | <ul> <li>Indicates the student is within their first year of the US.</li> <li>If Date First Entered US School is not NULL, the 'First Year in US School Date' on the extract editor is subtracted from the Date First Entered US School on the Demographics tab.</li> <li>If the difference is 365 days or less report '01'</li> <li>If the difference is 366 or more days report '02'</li> <li>Else, report '02'</li> <li><i>Numeric, 2 digits</i></li> </ul> | Census > People > Demographics ><br>Date Entered US School<br>Calculated value                                                        |